## **Pharmacy Reengineering**

# Medication Order Check Healthcare Application (MOCHA) Server

Version 1.1.01

**Installation Guide** 

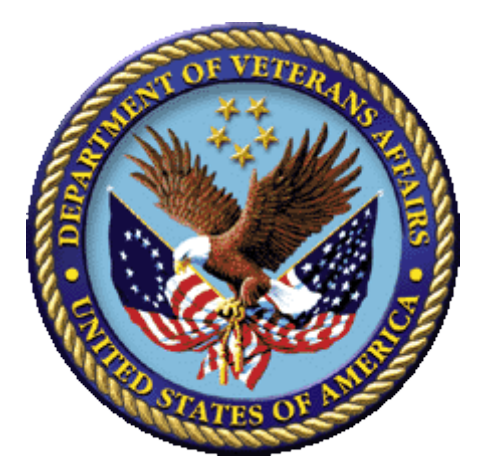

September 2013

### **Revision History**

| Date       | Version<br>Number | Description of Revision                                                                                                    | Author   |
|------------|-------------------|----------------------------------------------------------------------------------------------------|----------|
| 09/12/2013 | 1.1               | Added version number to the Title page,<br>changed MOCHA Server version number in<br>the footer from 1.1 to 1.1.01, changed the<br>EAR filename and made formatting<br>changes. | REDACTED |
| 10/26/2012 | 1.0               | Updated Title Page                                                                                                    | REDACTED |
| 08/27/2012 | 1.0               | Removed FOD comments                                                                                                    | REDACTED |
| 08/21/2012 | 1.0               | Updated formatting, minor text edits, internal cross-references.                                                                                                    | REDACTED |
| 03/01/2012 | 1.0               | Initial draft of the Pharmacy Reengineering<br>(PRE) Installation Plan for MOCHA<br>SERVER build deployment on WebLogic<br>Application Server.                                  | REDACTED |

This page intentionally left blank

#### **Table of Contents**

| 1 | Purpose1                          |
|---|-----------------------------------|
| 2 | Un-Deploy Old MOCHA Server Build3 |
| 3 | Deploy New MOCHA Server Build7    |
| 4 | Backout Plan16                    |

This page intentionally left blank

#### 1 Purpose

The purpose of this Install guide is to provide instructions for the deployment of the PRE MOCHA Server application build on a WebLogic (application) Server.

The following instructions detail the steps required to perform an installation of a release for the MOCHA software when an existing release is already deployed. These steps assume a fresh installation has been completed, and there is an existing MOCHA Server Application up and running which will be replaced by the WebLogic Build.

This is a two-step process: first, remove the old release (build), and then deploy the new PRE MOCHA Server application build.

This page intentionally left blank

#### 2 Un-Deploy Old MOCHA Server Build

The following steps detail how to un-deploy the MOCHA Server build:

- 1. Open and log into the WebLogic console. This is located at: http://<Deployment Machine>:7001/console.
- 2. Within the Domain Structure panel in the left column of the WebLogic console, click the Deployments node. For reference, see Figure 2-1.

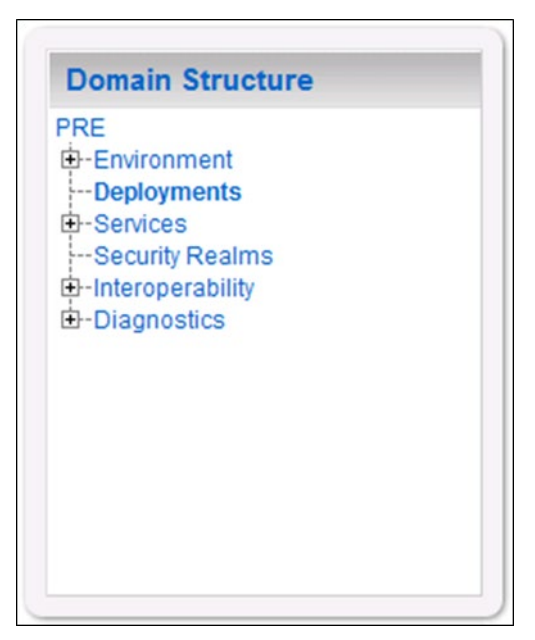

Figure 2-1: Domain Structure

3. Within the Change Center panel in the left column of the WebLogic console, click Lock & Edit. For reference, see Figure 2-2.

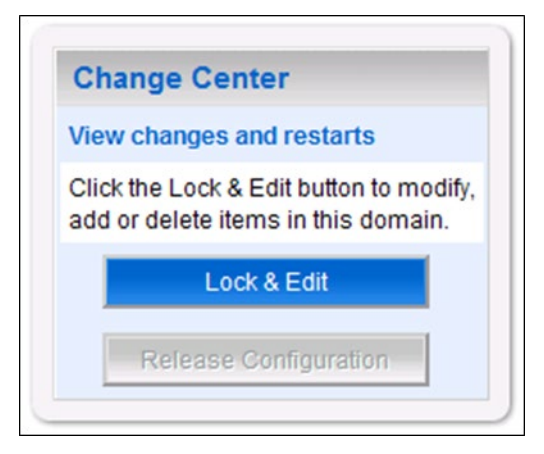

Figure 2-2: Change Center

4. WebLogic will now display the panel Summary of Deployments in the right column of the console, where all deployments for the WebLogic domain are listed. For reference, see Figure 2-3.

| uninary of Deploy                                                                                 | ments                                                                     |                                                                                                    |                                                  |                                                                             |
|---------------------------------------------------------------------------------------------------|---------------------------------------------------------------------------|----------------------------------------------------------------------------------------------------|--------------------------------------------------|-----------------------------------------------------------------------------|
| ontrol Monitoring                                                                                 |                                                                           |                                                                                                    |                                                  |                                                                             |
| This page displays a li<br>applications and mode<br>and using the controls                        | st of Java EE applications<br>lles can be started, stopp<br>on this page. | and stand-alone application modules that have been<br>ed, updated (redeployed), or deleted from the domain | installed to this do<br>by first selecting th    | omain. Installed<br>ne application name                                     |
| To install a new applic                                                                           | ation or module for deploy                                                | yment to targets in this domain, click the Install button.                                                 |                                                  |                                                                             |
|                                                                                                   |                                                                           |                                                                                                    |                                                  |                                                                             |
| Customize this table                                                                              |                                                                           |                                                                                                    |                                                  |                                                                             |
| Customize this table<br>Deployments                                                               |                                                                           |                                                                                                    |                                                  |                                                                             |
| Customize this table<br>Deployments<br>Install Update                                             | Delete Start 🗸                                                            | Stop 🗸                                                                                                    | Showing 1 to                                     | 1 of 1 Previous   Next                                                      |
| Customize this table<br>Deployments<br>Install Update                                             | Delete Start 🗸                                                            | Stop 🗸                                                                                                    | Showing 1 to                                     | 1 of 1 Previous   Next                                                      |
| Customize this table<br>Deployments<br>Install Update<br>Name $\Leftrightarrow$                   | Delete Start 👻                                                            | Stop  When work completes Force Stop Now                                                                   | Showing 1 to                                     | 1 of 1 Previous   Next                                                      |
| Customize this table<br>Deployments<br>Install Update<br>Name $\Leftrightarrow$<br>Image: Update  | Delete Start 🗸                                                            | Stop  When work completes Force Stop Now Stop, but continue servicing administration requests              | Showing 1 to<br>rise Application                 | 1 of 1 Previous   Next<br>Deployment Order<br>100                           |
| Customize this table<br>Deployments<br>Install Update<br>Name $\Leftrightarrow$<br>Imstall Update | Delete Start →                                                            | Stop  When work completes Force Stop Now Stop, but continue servicing administration requests Stop         | Showing 1 to<br>rise Application<br>Showing 1 to | 1 of 1 Previous   Next<br>Deployment Order<br>100<br>1 of 1 Previous   Next |

Figure 2-3: Summary of Deployments – Stopping MOCHA

- 5. Select the previously deployed MOCHA (Server) deployment, click Stop, and then select Force Stop Now from the drop-down list box.
- 6. WebLogic will now display the panel Force Stop Application Assistant in the right column of the console for confirmation to start servicing requests. For reference, see Figure 2-4.

| Force Stop Application Assistant                                                                                   |  |
|----------------------------------------------------------------------------------------------------|--|
| Yes No                                                                                                    |  |
| Stop Deployments                                                                                                   |  |
| You have selected the following deployments to be immediately stopped. Press "Yes' to continue, or "No' to cancel. |  |
| Yes No                                                                                                    |  |
|                                                                                                    |  |

Figure 2-4: Force Stop Application Assistant

- 7. Click Yes in the Force Stop Application Assistant panel in the right column of the WebLogic console.
- 8. WebLogic now returns to the Summary of Deployments panel in the right column of the console. For reference, see Figure 2-5.

| muro                     | Monitoring                                                                                                    |                                                                            |                         |                                                           |                                       |
|--------------------------|----------------------------------------------------------------------------------------------------|----------------------------------------------------------------------------|-------------------------|-----------------------------------------------------------|---------------------------------------|
| This p<br>appli<br>and u | page displays a list of Java EE applications and s<br>cations and modules can be started, stopped, up<br>using the controls on this page. | stand-alone application modules the<br>dated (redeployed), or deleted from | nat have t<br>n the don | been installed to this don<br>nain by first selecting the | nain. Installed<br>application name   |
| To in:                   | stall a new application or module for deployment                                                                                          | to targets in this domain, click the                                       | Install bu              | tton.                                                     |                                       |
|                          |                                                                                                    |                                                                            |                         |                                                           |                                       |
|                          |                                                                                                    |                                                                            |                         |                                                           |                                       |
| Custo                    | omize this table                                                                                                    |                                                                            |                         |                                                           |                                       |
| Custo                    | omize this table<br>yments                                                                                                    |                                                                            |                         |                                                           |                                       |
| Custo<br>eploy           | omize this table<br>yments<br>tall Update Delete Start 🗸 Sto                                                                              | ₽ <b>  ~</b>                                                               |                         | Showing 1 to 1                                            | of 1 Previous   Ne                    |
| Custo<br>eploy<br>Ins    | omize this table<br>yments<br>tall Update Delete Start v Sto<br>Name 🌣                                                                    | ₽   ▼<br>State                                                             | Health                  | Showing 1 to 1                                            | of 1 Previous   Ne                    |
| Custo<br>eploy<br>Ins    | omize this table<br>yments<br>tall Update Delete Start → Sto<br>Name ↔<br>@ ☐MOCHA                                                        | P 👻 State<br>Prepared                                                      | Health                  | Showing 1 to 1<br>Type<br>Enterprise Application          | of 1 Previous   Ne<br>Deployment Orde |

Figure 2-5: Summary of Deployments – MOCHA Deployment Prepared

- 9. Verify that the State of the MOCHA deployment is Prepared.
- 10. Select the previously deployed MOCHA deployment, and then click Delete.
- 11. WebLogic will now display the panel Delete Application Assistant in the right column of the console for confirmation to start servicing requests. For reference, see Figure 2-6.

| elete Application Assista                         | nt                                                                                                   |
|---------------------------------------------------|----------------------------------------------------------------------------------------------------|
| Yes No                                            |                                                                                                    |
| Delete Deployments                                |                                                                                                    |
|                                                   |                                                                                                    |
| ou have selected the following<br>MOCHA           | eployments to be removed from this domain configuration. Click 'Yes' to continue, or 'No' to cancel. |
| ou have selected the following<br>MOCHA<br>Yes No | eployments to be removed from this domain configuration. Click 'Yes' to continue, or 'No' to cancel. |

Figure 2-6: Delete Application Assistant

- 12. Click Yes in the Delete Application Assistant panel in the right column of the WebLogic console.
- 13. WebLogic now returns to the Summary of Deployments panel in the right column of the console. For reference, see Figure 2-7.

| Control Moni                                       | toring                                                 |                                          |                                                                       |                                                 |                                                                     |                                        |
|----------------------------------------------------|--------------------------------------------------------|------------------------------------------|-----------------------------------------------------------------------|-------------------------------------------------|---------------------------------------------------------------------|----------------------------------------|
| This page dis<br>domain. Insta<br>by first selecti | plays a list of .<br>lled applicatio<br>ng the applica | Java EE app<br>ns and mod<br>tion name a | lications and stand-<br>ules can be started,<br>nd using the control: | alone applica<br>stopped, upd<br>s on this page | tion modules that have been<br>dated (redeployed), or deleted<br>e. | installed to this<br>d from the domain |
| To install a pa                                    | w application                                          | or module fo                             | or deployment to targ                                                 | ets in this do                                  | main, click the Install button.                                     |                                        |
| To install a ne                                    | in approvation                                         |                                          |                                                                       |                                                 |                                                                     |                                        |
| ro instali a ne                                    | in approvation                                         |                                          |                                                                       |                                                 |                                                                     |                                        |
| Customize thi                                      | s table                                                |                                          |                                                                       |                                                 |                                                                     |                                        |
| Customize thi<br>Deployments                       | s table                                                |                                          |                                                                       |                                                 |                                                                     |                                        |
| Customize thi<br>Deployments                       | s table                                                | elete                                    | itari 🗸 Stop 🗸                                                        |                                                 | Showing 0 to 0 of                                                   | 0 Previous   Nex                       |
| Customize thi<br>Deployments                       | s table<br>Update                                      | elete State                              | itart 🗢 Stop 🗢                                                        | Туре                                            | Showing 0 to 0 of Deployment Order                                  | 0 Previous   Nex                       |
| Customize thi<br>Deployments                       | s table                                                | elete State                              | Health<br>There are no it                                             | Type<br>ems to displa                           | Showing 0 to 0 of<br>Deployment Order                               | 0 Previous   Nex                       |

Figure 2-7: Summary of Deployments – MOCHA Deployment Deleted

- 14. Verify that the MOCHA deployment is deleted and no longer present.
- 15. Within the Change Center panel in the left column of the WebLogic console, click Activate Changes. For reference, see Figure 2-8.

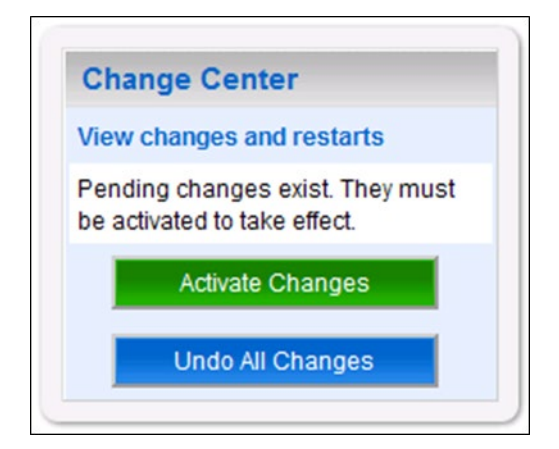

Figure 2-8: Activate Changes

#### 3 Deploy New MOCHA Server Build

The following steps detail the deployment of the MOCHA Server application Build on WebLogic application Server.

- 1. Open and log into the WebLogic console. This is located at: http://<Deployment Machine>:7001/console.
- 2. Within the Domain Structure panel in the left column of the WebLogic console, click the Deployments node. For reference, see Figure 3-1.

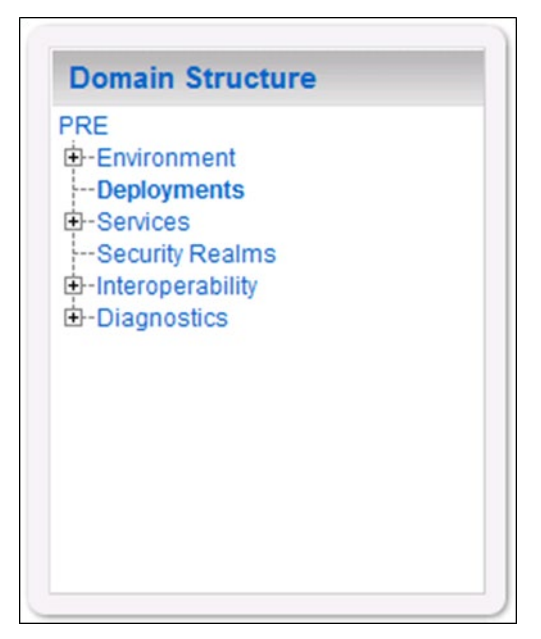

Figure 3-1: Domain Structure

3. Within the Change Center panel in the left column of the WebLogic console, click Lock & Edit. For reference, see Figure 3-2.

| Ch           | ange Center                                                      |
|--------------|------------------------------------------------------------------|
| Viev         | v changes and restarts                                           |
| Click<br>add | the Lock & Edit button to modify or delete items in this domain. |
|              | Lock & Edit                                                      |
| 1            | Release Configuration                                            |

Figure 3-2: Change Center

4. Click Install found in the Deployments panel in the right column of the WebLogic console. For reference, see Figure 3-3.

| Summary of Deployments                                                                                |                                                                                                    |                           |                      |                                     |  |  |
|----------------------------------------------------------------------------------------------------|----------------------------------------------------------------------------------------------------|---------------------------|----------------------|-------------------------------------|--|--|
| Control Monitoring                                                                                    |                                                                                                    |                           |                      |                                     |  |  |
| This page displays a list of Java<br>applications and modules can<br>and using the controls on this p | This page displays a list of Java EE applications and stand-alone application modules that have been installed to this domain. Installed applications and modules can be started, stopped, updated (redeployed), or deleted from the domain by first selecting the application name and using the controls on this page. |                           |                      |                                     |  |  |
| To install a new application or r                                                                     | nodule for deployme                                                                                                    | ent to targets in this do | main, click the Inst | tall button.                        |  |  |
| Customize this table                                                                                  |                                                                                                    |                           |                      |                                     |  |  |
| Deployments                                                                                           |                                                                                                    |                           |                      |                                     |  |  |
| Install Update Delet                                                                                  | e Start 🗢 S                                                                                                    | Stop 🗢                    |                      | Showing 0 to 0 of 0 Previous   Next |  |  |
| 🔲 Name 🐟                                                                                              | State                                                                                                    | Health                    | Туре                 | Deployment Order                    |  |  |
|                                                                                                    |                                                                                                    | There are no iter         | ms to display        |                                     |  |  |
| Install Update Delet                                                                                  | e Start 🗢 S                                                                                                    | Stop                      |                      | Showing 0 to 0 of 0 Previous   Next |  |  |
|                                                                                                    |                                                                                                    |                           |                      |                                     |  |  |

Figure 3-3: Deployments

5. WebLogic will now display the panel Install Application Assistant in the right column of the console, where the location of the MOCHA Server deployment will be found. For reference, see Figure 3-4.

| nstall Application As                                      | sistant                                                                                                    |
|------------------------------------------------------------|----------------------------------------------------------------------------------------------------|
| Back Next Fin                                              | Ish Cancel                                                                                                    |
| Locate deployment to in                                    | stall and prepare for deployment                                                                                                    |
| Select the file path that re<br>to install. You can also e | epresents the application root directory, archive file, exploded archive directory, or application module descriptor that you want<br>nter the path of the application directory or file in the Path field. |
| Note: Only valid file paths<br>the required deployment     | s are displayed below. If you cannot find your deployment files, upload your file(s) and/or confirm that your application contains descriptors.                                                             |
| Path:                                                      | /opt/bea/domains/PRE/servers/AdminServer/upload                                                                                                    |
| Recently Used Paths:                                       | /opt/bea/domains/PRE/servers/AdminServer/upload                                                                                                    |
|                                                            | /opt/bea/domains/PRE/servers/AdminServer/upload/PREv05                                                                                                    |
| Current Location:                                          | pre05-test-app / opt / bea / domains / PRE / servers / AdminServer / upload                                                                                                    |
| There are no files at the c                                | urrent location which are selectable. Choose a parent folder from the location links above or enter a new path.                                                                                             |
| Back Next Fin                                              | Cancel                                                                                                    |
|                                                            |                                                                                                    |

Figure 3-4: Install Application Assistant

- 6. Select the MOCHA deployment; select the MOCHA Server-> mocha-server-1.1.01.1420.ear file.
  - a) If the MOCHA Server build for deployment has already been transferred to the Deployment Machine, navigate to the deployment file location using the links and file structure displayed within the Location panel within the Install Application Assistant in the right column of the console. For reference, see Figure 3-5.

| stall Application As                                      | isistant<br>Cancel                                                                                                    |
|-----------------------------------------------------------|----------------------------------------------------------------------------------------------------|
| ocate deployment to in                                    | install and prepare for deployment                                                                                                    |
| Select the file path that r<br>you want to install. You o | epresents the application root directory, archive file, exploded archive directory, or application module descriptor that<br>can also enter the path of the application directory or file in the Path field. |
| Note: Only valid file path<br>contains the required de    | s are displayed below. If you cannot find your deployment files, upload your file(s) and/or confirm that your application<br>ployment descriptors.                                                           |
| Path:                                                     | /opt/bea/domains/PRE/servers/AdminServer/upload/MOCHA.v1.0.00.001.ear                                                                                                    |
| Recently Used Paths:                                      | /opt/bea/domains/PRE/servers/AdminServer/upload                                                                                                    |
|                                                           | /opt/bea/domains/PRE/servers/AdminServer/upload/PREv05                                                                                                    |
| Current Location:                                         | pre05-test-app / opt / bea / domains / PRE / servers / AdminServer / upload                                                                                                    |
|                                                           | ).001.ear                                                                                                    |
|                                                           |                                                                                                    |

Figure 3-5: Locate Deployment to Install and Prepare for Deployment

- b) If the MOCHA Server build for deployment has not been transferred to the Deployment Machine:
  - (1) Click on the upload your file(s) link in the Install Application Assistant panel in the right section of the console. For reference, see Figure 3-5.
  - (2) Click the Deployment Archive Browse to see the Choose file dialogue used to select the Deployment Archive.
  - (3) Click Next in the Upload a Deployment to the admin server panel in the right column of the WebLogic console to return to the Locate deployment to install and prepare for deployment panel within the Install Application Assistant. For reference, see Figure 3-6.

| nstall Applica                                          | tion Assistant                                                                                                    |
|---------------------------------------------------------|----------------------------------------------------------------------------------------------------|
| Back Next                                               | Ethisin Cancel                                                                                                    |
| Upload a Deplo                                          | yment to the admin server                                                                                                    |
| Click the Browse<br>click the Next but                  | button below to select an application or module on the machine from which you are currently browsing. When you have located the file, ton to upload this deployment to the Administration Server.                                                                                                    |
| Deployment<br>Archive:                                  | C:\MOCHA.v1.0.00.001.ear Browse                                                                                                    |
| Upload a deploy                                         | ment plan (this step is optional)                                                                                                    |
| A deployment pla<br>deployment plan<br>packaged as a .j | an is a configuration which can supplement the descriptors included in the deployment archive. A deployment will work without a<br>, but you can also upload a deployment plan archive now. This deployment plan archive will be a directory of configuration information<br>ar file. See related links for additional information about deployment plans. |
| Deployment Pla<br>Archive:                              | Browse                                                                                                    |
| Back Next                                               | Finish Cancel                                                                                                    |
|                                                         |                                                                                                    |

Figure 3-6: Upload a Deployment to the Admin Server

- 7. Once the MOCHA Server build for deployment is located and selected, click Next.
- 8. WebLogic will now display the panel Choose targeting style within the Install Application Assistant in the right column of the console. Leave the default value selected, Install this deployment as an application, and click Next. For reference, see Figure 3-7.

| Install Application Assistant                                                                                                    |
|----------------------------------------------------------------------------------------------------|
| Back Next Finish Cancel                                                                                                    |
| Choose targeting style                                                                                                    |
| Targets are the servers, clusters, and virtual hosts on which this deployment will run. There are several ways you can target an application.                                        |
| Install this deployment as an application                                                                                                    |
| The application and its components will be targeted to the same locations. This is the most common usage.                                                                            |
| Install this deployment as a library                                                                                                    |
| Application libraries are deployments that are available for other deployments to share. Libraries should be available on all of the targets running their referencing applications. |
| Install this deployment as an application, but target the components individually                                                                                                    |
| Useful when one or more of the modules or components must have targets unique from the rest of the application.                                                                      |
| Back Next Finish Cancel                                                                                                    |
|                                                                                                    |

Figure 3-7: Choose Targeting Style

9. Within the Install Application Assistant in the right column of the console, WebLogic will now display the panel Select deployment targets, where the Deployment Server will be selected as the target in the next step. For reference, see Figure 3-8.

| istall Application                | Assistant                                 |                                                           |
|-----------------------------------|-------------------------------------------|-----------------------------------------------------------|
| Back Next                         | Finish Cancel                             |                                                           |
| Select deployment                 | argets                                    |                                                           |
| Select the servers a<br>later).   | d/or clusters to which you want to deploy | this application. (You can reconfigure deployment targets |
| vailable targets for              | REv05 :                                   |                                                           |
|                                   |                                           |                                                           |
|                                   |                                           |                                                           |
| Servers                           |                                           |                                                           |
| Servers                           |                                           |                                                           |
| Servers                           |                                           |                                                           |
| Servers AdminServer LocalPharmacy | Server                                    |                                                           |
| Servers AdminServer CocalPharmacy | Server                                    |                                                           |

Figure 3-8: Select Deployment Targets

NOTE: Select part of cluster and select mocha1, 2, 3,

- 10. For the Target, select the Deployment Server. For example, LocalPharmacyServer.
- 11. Click Next.
- 12. Within the Install Application Assistant, WebLogic will now display the panel Optional Settings in the right column of the console, where the name of the deployment and the copy behavior are chosen. For reference, see Figure 3-9.

| Install Application Assistant                                                                                                    |
|----------------------------------------------------------------------------------------------------|
| Back Next Finish Cancel                                                                                                    |
| Optional Settings                                                                                                    |
| You can modify these settings or accept the defaults                                                                                                    |
| - General                                                                                                    |
| What do you want to name this deployment?                                                                                                    |
| Name:                                                                                                    |
| MOCHA                                                                                                    |
| - Security                                                                                                    |
| What security model do you want to use with this application?                                                                                                    |
| ● DD Only: Use only roles and policies that are defined in the deployment descriptors.                                                                                                    |
| Custom Roles: Use roles that are defined in the Administration Console; use policies that are defined in<br>the deployment descriptor.                                                                                        |
| O Custom Roles and Policies: Use only roles and policies that are defined in the Administration Console.                                                                                                    |
| Advanced: Use a custom model that you have configured on the realm's configuration page.                                                                                                    |
| - Source accessibility                                                                                                    |
| How should the source files be made accessible?                                                                                                    |
| Use the defaults defined by the deployment's targets                                                                                                    |
| Recommended selection.                                                                                                    |
| Copy this application onto every target for me                                                                                                    |
| During deployment, the files will be copied automatically to the managed servers to which the application is targeted.                                                                                                    |
| I will make the deployment accessible from the following location                                                                                                    |
| Location: /opt/bea/domains/PRE/servers/AdminServer/upload/MOC                                                                                                    |
| Provide the location from where all targets will access this application's files. This is often a shared directory. You must ensure the application files exist in this location and that each target can reach the location. |
| Back Next Finish Cancel                                                                                                    |
|                                                                                                    |

Figure 3-9: Optional Settings

- 13. Enter the Name for the deployment. For example, MOCHA.
- 14. Verify that the following default option for Security is selected:

```
DD Only: Use only roles and policies that are defined in the deployment descriptors.
```

15. Verify that the following default option for Source accessibility is selected:

```
Use the defaults defined by the deployment's targets.
```

- 16. Click Next.
- 17. Within the Install Application Assistant in the right column of the console WebLogic will now display the panel Review your choices and click Finish, which summarizes the steps completed above. For reference, see Figure 3-10.

| Install Applicat                          | ion Assistant                                                            |                                                                       |
|-------------------------------------------|--------------------------------------------------------------------------|-----------------------------------------------------------------------|
| Back                                      | Finish Cancel                                                            |                                                                       |
| Review your cho                           | vices and click Finish                                                   |                                                                       |
| Click Finish to co                        | mplete the deployment. This may take a few moments to                    | o complete.                                                           |
| <ul> <li>Additional conf</li> </ul>       | íguration                                                                |                                                                       |
| In order to work se<br>completing this as | uccessfully, this application may require additional config<br>ssistant? | uration. Do you want to review this application's configuration after |
|                                           | e to the deployment's configuration screen.                              |                                                                       |
| No, I will revi                           | ew the configuration later.                                              |                                                                       |
| Deployment:                               | /opt/bea/domains/PRE/servers/AdminServer/upload/MC                       | DCHA.v1.0.00.001.ear                                                  |
| Name:                                     | MOCHA                                                                    |                                                                       |
| Staging mode:                             | Use the defaults defined by the chosen targets                           |                                                                       |
| Security Model:                           | DDOnly: Use only roles and policies that are defined in                  | the deployment descriptors.                                           |
| Customize this t                          | able                                                                     |                                                                       |
| Target Summary                            | ,                                                                        |                                                                       |
| Components 🔅                              | ,                                                                        | Targets                                                               |
| MOCHA.v1.0.00.                            | 001.ear                                                                  | LocalPharmacyServer                                                   |
| Back                                      | Finish Cancel                                                            |                                                                       |

Figure 3-10: Review Your Choices and Click Finish

- 18. Verify that the values match those entered in Steps 6 through 17 and click Finish.
- 19. WebLogic will now display the panel Settings for MOCHA, in the right column of the console, where the values previously entered are available as well as a setting to change the deployment order. For reference, see Figure 3-11.

|                                                                                                    | iniguration security rangets control resulting Monitoring Notes                                                                                                    |                                                                                                    |                                                                                                    |
|----------------------------------------------------------------------------------------------------|----------------------------------------------------------------------------------------------------|----------------------------------------------------------------------------------------------------|----------------------------------------------------------------------------------------------------|
| Save                                                                                                    |                                                                                                    |                                                                                                    |                                                                                                    |
| Use this page to view the general<br>modules (such as Web applicatio                                                                                                    | configuration of an Enterprise application, such as its name, the physical path to the application<br>ns and EJBs) that are contained in the Enterprise application. Click on the name of the module to | flies, the associated deployment plan, and so on. The table at the end of the page lis<br>o view and update its configuration.                                                                                                    | its the                                                                                                |
| lame:                                                                                                    | MOCHA                                                                                                    | The name of this Enterprise Application. More Info                                                                                                    |                                                                                                    |
| ath:                                                                                                    | / opl/ bea/ domains/ PRE/ servers/ AdminServer/ upload/ MOCHA, v1. 0. 00. 001, ear                                                                                                    | The path to the source of the deployable unit on the Administration Server.                                                                                                    | More Info                                                                                              |
| eployment Plan:                                                                                                    | (no plan specified)                                                                                                    | The path to the deployment plan document on Administration Server. More                                                                                                    | Info                                                                                                   |
| taging Mode:                                                                                                    | (not specified)                                                                                                    | The mode that specifies whether a deployment's files are copied from a sou<br>Administration Server to the Managed Server's staging area during applicate<br>preparation. More Info                                                                                                    | urce on the<br>on                                                                                      |
| ecurity Model:                                                                                                    | DDOnly                                                                                                    | The security model that is used to secure a deployed module. More Info                                                                                                    |                                                                                                    |
| Beployment Order:                                                                                                    | 100                                                                                                    | An integer value that indicates when this unit is deployed, relative to other de<br>on a server, during startup. More Info                                                                                                    | eployable uni                                                                                          |
| Deployment Principal Name:                                                                                                    |                                                                                                    | A string value that indicates what principal should be used when deploying<br>archive during startup and shuddown. This principal will be used to set the c<br>when calling out into application code for interfaces such as ApplicationLife<br>no principal name is specified, then the anonymous principal will be used. | the file or<br>urrent subjec<br>cycleListener<br>More Info                                             |
|                                                                                                    |                                                                                                    |                                                                                                    |                                                                                                    |
| Save Nodules and Components                                                                                                    |                                                                                                    | Showing 1 to 1 of 1 F                                                                                                    | Previous   N                                                                                           |
| Save<br>Nodules and Components<br>Name &                                                                                                    |                                                                                                    | Showing 1 to 1 of 1 F                                                                                                    | Previous   N                                                                                           |
| Notules and Components                                                                                                    |                                                                                                    | Showing 1 to 1 of 1 F                                                                                                    | Previous   N<br>Type<br>Enterpris<br>Application                                                       |
| Save Save Name & BMOCHA E EJBs                                                                                                    |                                                                                                    | Showing 1 to 1 of 1 F                                                                                                    | Previous   N<br>Type<br>Enterpris<br>Applicatio                                                        |
| Save<br>Modules and Components<br>Name &<br>B MOCHA<br>B EJBs<br>DrugintoServiceBean                                                                                       |                                                                                                    | Showing 1 to 1 of 1 F                                                                                                    | Previous   No<br>Type<br>Enterpris<br>Application<br>EJB                                               |
| Save<br>Modules and Components<br>Name &<br>B MOCHA<br>B EJBs<br>DrugintoServiceBean<br>OrderCheckServiceBean                                                              |                                                                                                    | Showing 1 to 1 of 1 F                                                                                                    | Previous   N<br>Type<br>Enterpris<br>Application<br>EJB<br>EJB                                         |
| Save<br>todules and Components<br>Name &<br>B MOCHA<br>E L/Bs<br>DrugintoServiceBean<br>C OrderCheckServiceBean<br>B Modules                                               | ,<br>,                                                                                                    | Showing 1 to 1 of 1 F                                                                                                    | Previous   N<br>Type<br>Enterpris<br>Application<br>EJB<br>EJB                                         |
| Save<br>Modules and Components<br>Name &<br>B MOCHA<br>ELBs<br>DrugintoSeniceBean<br>OrderCheckSeniceBean<br>B Modules<br>Modules<br>Modules                               |                                                                                                    | Showing 1 to 1 of 1 F                                                                                                    | Previous   N<br>Type<br>Enterprise<br>Application<br>EJB<br>EJB<br>EJB<br>Web<br>Application           |
| Save<br>Modules and Components<br>Name &<br>B MOCHA<br>B EJBs<br>DrugintoSeniceBean<br>OrderCheckSeniceBean<br>Modules<br>Modules<br>Modules<br>MoCHA<br>DugintoSeniceBean |                                                                                                    | Showing 1 to 1 of 1 F                                                                                                    | Previous   N/<br>Type<br>Enterpris<br>Application<br>EJB<br>EJB<br>Web<br>Application<br>EJB<br>Kodule |

Figure 3-11: Settings for MOCHA

- 20. Leave all the values as defaulted by WebLogic and click Save.
- 21. Within the Change Center panel in the left column of the WebLogic console, click Activate Changes. For reference, see Figure 3-12.

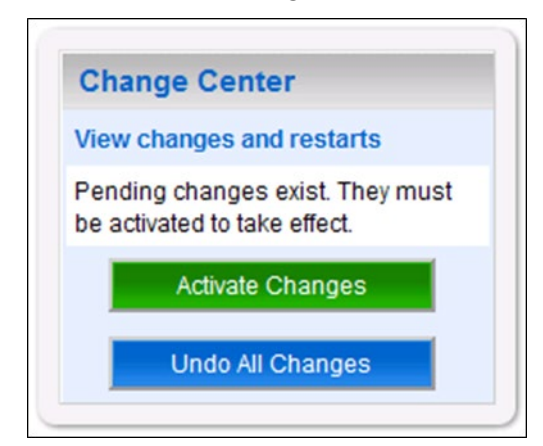

Figure 3-12: Activate Changes

22. Within the Domain Structure panel in the left column of the WebLogic console, click the PRE > Deployments node. For reference, see Figure 3-13.

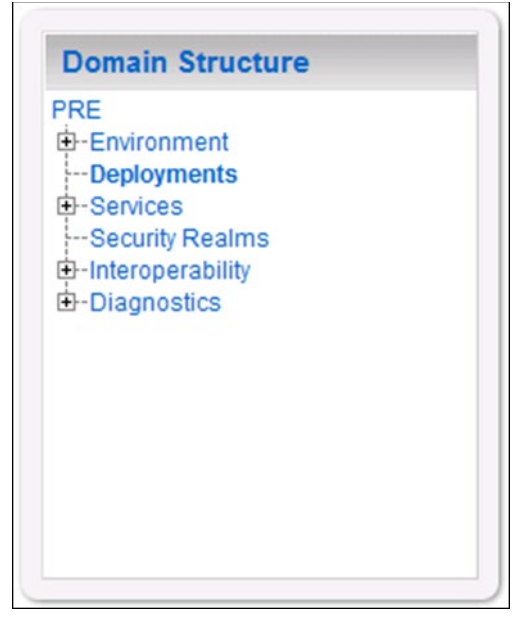

Figure 3-13: Domain Structure

23. WebLogic will now display the panel Summary of Deployments in the right column of the console, where all deployments for the WebLogic domain are listed. For reference, see Figure 3-14.

| ontro                  | Monitoring                                                                        |                                                                                                    |                                   |                         |                                                           |                                                |
|------------------------|-----------------------------------------------------------------------------------|----------------------------------------------------------------------------------------------------|-----------------------------------|-------------------------|-----------------------------------------------------------|------------------------------------------------|
| This<br>appli<br>and u | page displays a list of J<br>ications and modules ca<br>using the controls on thi | Java EE applications and stand-alone applicatio<br>an be started, stopped, updated (redeployed), o<br>is page. | on modules the<br>or deleted from | at have b<br>In the dom | been installed to this don<br>nain by first selecting the | nain. Installed<br>application name            |
| To in                  | istall a new application of                                                       | or module for deployment to targets in this dom                                                                | ain, click the Ir                 | nstall bu               | tton.                                                     |                                                |
|                        |                                                                                   |                                                                                                    |                                   |                         |                                                           |                                                |
| Cust                   | omize this table                                                                  |                                                                                                    |                                   |                         |                                                           |                                                |
| Cust<br>Deplo          | omize this table                                                                  |                                                                                                    |                                   |                         |                                                           |                                                |
| Custo<br>Deplo         | omize this table<br>syments                                                       | elete Servicing all requests                                                                                   |                                   |                         | Showing 1 to 1                                            | of 1 Previous   Nex                            |
| Custo<br>Deplo         | tomize this table<br>syments<br>stall Update De<br>Name 🐟                         | elete<br>Servicing all requests<br>Servicing only administration request                                       | s State                           | Health                  | Showing 1 to 1                                            | of 1 Previous   Nex                            |
| Custo<br>Deplo         | tall Update De<br>Name &<br>B C MOCHA                                             | elete Servicing all requests<br>Servicing only administration request                                          | S State<br>Prepared               | Health                  | Showing 1 to 1<br>Type<br>Enterprise Application          | of 1 Previous   Nex<br>Deployment Order<br>100 |

Figure 3-14: Summary of Deployments

- 24. Select the previously deployed MOCHA deployment, click Start, and then select Servicing all requests from the drop-down list box.
- 25. WebLogic will now display the panel Start Application Assistant in the right column of the console for confirmation to start servicing requests. For reference, see Figure 3-15

| Yes No                        |                      |                         |                            |           |  |
|-------------------------------|----------------------|-------------------------|----------------------------|-----------|--|
| Start Deployments             |                      |                         |                            |           |  |
| ou have selected the<br>MOCHA | ollowing deployments | to be started. Click 'Y | es' to continue, or 'No' t | o cancel. |  |
|                               |                      |                         |                            |           |  |

Figure 3-15: Start Application Assistant

- 26. Click Yes in the Start Application Assistant panel in the right column of the WebLogic console.
- 27. WebLogic now returns to the Summary of Deployments panel in the right column of the console. For reference, see Figure 3-16.

| ontro                  | ol Monitoring                                                                                                    |                                          |                         |                                                            |                                          |
|------------------------|----------------------------------------------------------------------------------------------------|------------------------------------------|-------------------------|------------------------------------------------------------|------------------------------------------|
| This<br>appli<br>and u | page displays a list of Java EE applications and stand-alone app<br>lications and modules can be started, stopped, updated (redeploy<br>using the controls on this page. | olication modules<br>yed), or deleted fr | s that hav<br>rom the d | e been installed to this do<br>omain by first selecting th | omain. Installed<br>he application name  |
| To in                  | nstall a new application or module for deployment to targets in thi                                                                                                    | s domain, click th                       | ne Install              | button.                                                    |                                          |
|                        |                                                                                                    |                                          |                         |                                                            |                                          |
|                        |                                                                                                    |                                          |                         |                                                            |                                          |
| Cust                   | tomize this table                                                                                                    |                                          |                         |                                                            |                                          |
| Custo<br>Deplo         | tomize this table<br>oyments<br>stall Update Delete Start & Stop &                                                                                                    |                                          |                         | Showing 1 to                                               | 1 of 1 Previous   Ne                     |
| Custo<br>Deplo         | tomize this table<br>oyments<br>stall Update Delete Start Stop V                                                                                                    | State                                    | Health                  | Showing 1 to                                               | 1 of 1 Previous   Ne                     |
| Custo<br>Deplo         | tomize this table<br>byments<br>stall Update Delete Start Stop V<br>Name A<br>B CMOCHA                                                                                   | State<br>Active                          | Health                  | Showing 1 to<br>Type<br>Enterprise Application             | 1 of 1 Previous   Ne<br>Deployment Order |

Figure 3-16: Summary of Deployments – MOCHA Deployment Active

28. Verify that the State of the MOCHA deployment is Active.

#### 4 Backout Plan

The following steps detail the Backout plan of the MOCHA Server application on WebLogic application Server.

- 1. Un-deploy MOCHA Server 1.1.01 build (mocha-server-1.1.01.1420.ear file) as detailed in <u>Section 2</u>.
- 2. Deploy MOCHA Server 1.1 build (mocha-server-1.1.00.001.ear file) as detailed in <u>Section 3</u>.